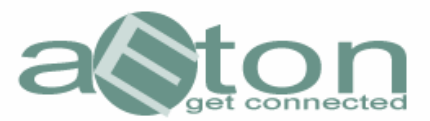

# Bedienungsanleitung für den aEton CommunicaEtor **Suchmaschine**

Diese Bedienungsanleitung umfasst:

Seite(n)

05 - 05

- 01 03 1. Die Suche nach einem bestimmten Suchbegriff im gesamten Usenet
- Die Suche nach einem bestimmten Suchbegriff in einer einzelnen Newsgroup
   Die Erstellung eigener Favouritenlisten für Newsgroups 04 - 04 05 - 05
- 4. Die Suche innerhalb einer bestimmten Newsgroup ohne Suchbegriffe

Nach dem Start der Suchmaschine zeigt sich folgendes Bild:

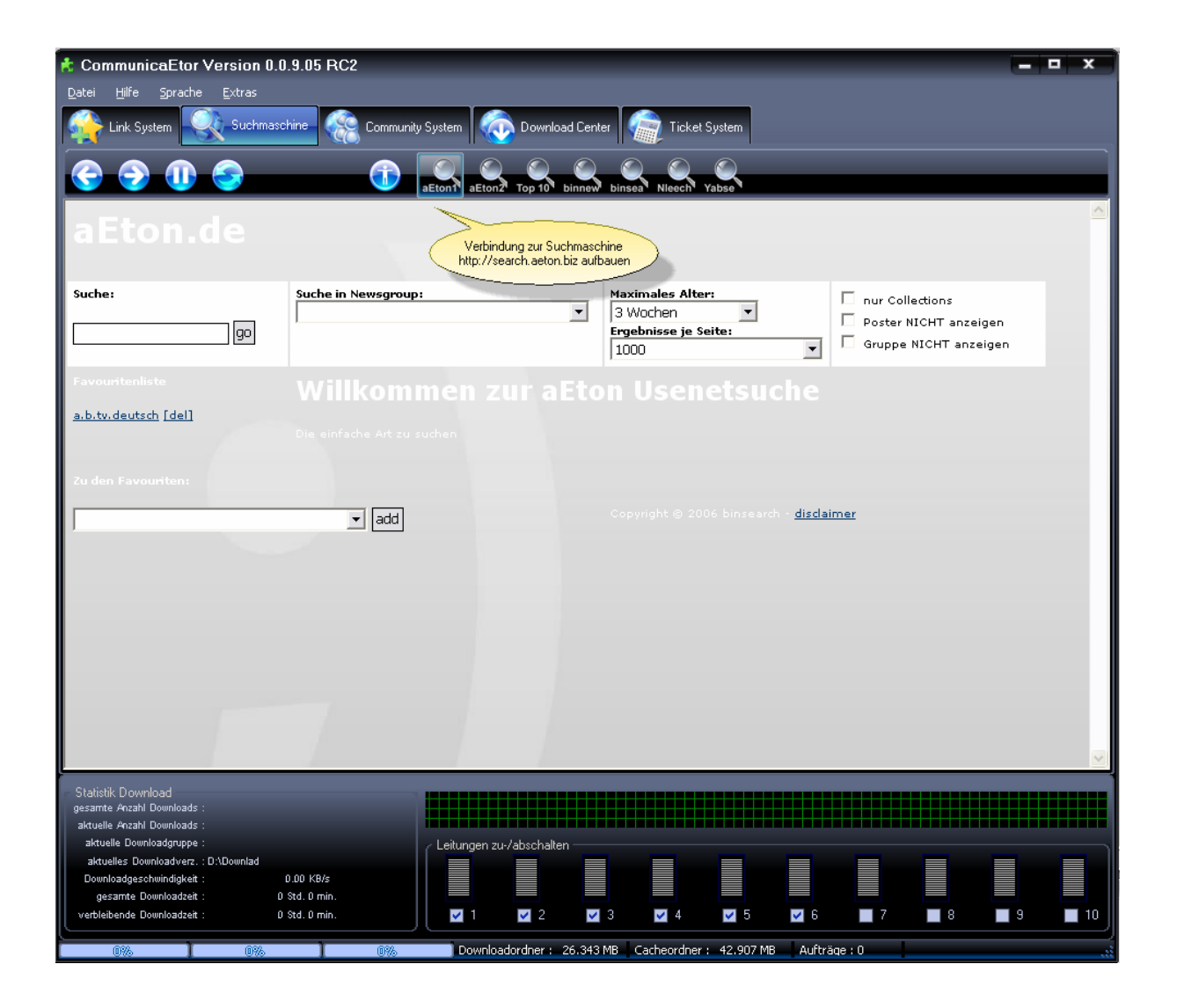

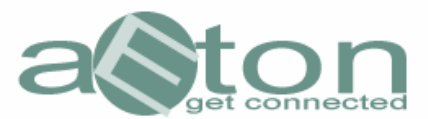

## Die Suche nach einem bestimmten Suchbegriff im gesamten Usenet

Angenommen, Sie möchten das Usenet nach dem Begriff "wallpaper" durchsuchen, dann geben Sie den entsprechenden Suchbegriff in das Suchfeld ein und klicken anschließend auf "go"

## Suche:

| wallpaper | go |
|-----------|----|
|-----------|----|

Tipp:

Auch wenn Sie eigentlich nach speziellen Wallpaper, bzw Hintergrundbildern suchen, (zB.: "wallpaper mit sonnenuntergang") so sollten Sie den Suchbegriff so allgemein wie möglich halten, um ein möglichst breitgefächertes Suchergebnis zu erhalten.

Daher wählen wir den allgemeineren Begriff Wallpaper

Nach dem Start der Suche zeigt sich nach einigen Sekunden folgendes Bild:

| 📩 CommunicaEtor Vers                                      | sion 0.0.9.05 RC2                                                                                            | = 🗆 X                |  |  |  |  |  |  |
|-----------------------------------------------------------|----------------------------------------------------------------------------------------------------|----------------------|--|--|--|--|--|--|
| Datei Hilfe Sprache Ex                                    | xtras                                                                                                    |                      |  |  |  |  |  |  |
| Link System                                               | Suchmaschine 🧟 Community System 🧑 Download Center 📻 Ticket System                                            |                      |  |  |  |  |  |  |
|                                                           |                                                                                                    |                      |  |  |  |  |  |  |
| a Eton de                                                 |                                                                                                    |                      |  |  |  |  |  |  |
| acton.ue                                                  |                                                                                                    |                      |  |  |  |  |  |  |
| Suche:                                                    | Suche in Newsgroup: Maximales Alter:                                                                         | 🗖 nur (              |  |  |  |  |  |  |
| Luslinseer                                                | Swochen ▼                                                                                                    | 🗖 Post               |  |  |  |  |  |  |
| go                                                        | 1000                                                                                                    | Grup                 |  |  |  |  |  |  |
| Favouritenliste                                           | Suchergebnis                                                                                                 |                      |  |  |  |  |  |  |
| a.b.tv.deutsch [del]                                      |                                                                                                    |                      |  |  |  |  |  |  |
|                                                           | Invertieren NZB erstellen                                                                                    |                      |  |  |  |  |  |  |
|                                                           | Subject Poster                                                                                               | Group                |  |  |  |  |  |  |
|                                                           | 1. NZB houghi's wallpapers. May contain nudity File 24 of houghi                                             | a.b.pictures.wallp   |  |  |  |  |  |  |
|                                                           | 2. NZB houghi's wallpapers. May contain nudity File 23 of houghi 25: rebecca loos 20070421 0140.jpg (1/2)    | a.b.pictures.wallp   |  |  |  |  |  |  |
|                                                           | 3. NZB houghi's wallpapers. May contain nudity File 22 of houghi                                             | a.b.pictures.wallp   |  |  |  |  |  |  |
|                                                           | 4. NZB houghi's wallpapers. May contain nudity File 20 of<br>25: paris hilton 20070406 0090,jpg (1/1)        | a.b.pictures.wallp   |  |  |  |  |  |  |
|                                                           | 5. NZB houghi's wallpapers. May contain nudity File 19 of 25: michelle trachtenberg 20070410 0016.jpg houghi | a.b.pictures.wallp   |  |  |  |  |  |  |
|                                                           | 6. NZB  houghi's wallpapers. May contain nudity File 18 of 25: megan fox 20070331 0031.jpg (1/1)             | a.b.pictures.wallp   |  |  |  |  |  |  |
|                                                           | 7. NZB T houghi's wallpapers. May contain nudity File 17 of 25: lindsay lohan 20070512 26038.jpg (1/2)       | a.b.pictures.wallp   |  |  |  |  |  |  |
|                                                           | 8. NZB T houghi's wallpapers. May contain nudity File 16 of 25: kirsten dunst 20070410 0019.jpg (1/1) houghi | a.b.pictures.wallp 🗸 |  |  |  |  |  |  |
| <                                                         |                                                                                                    | >                    |  |  |  |  |  |  |
| Statistik Download                                        |                                                                                                    |                      |  |  |  |  |  |  |
| gesamte Anzahl Downloads :<br>aktuelle Anzahl Downloads : |                                                                                                    |                      |  |  |  |  |  |  |
| aktuelle Downloadgruppe :                                 | / Leitungen zu-/abschalten                                                                                   |                      |  |  |  |  |  |  |
| aktuelles Downloadverz. : D:\Do                           |                                                                                                    |                      |  |  |  |  |  |  |
| gesamte Downloadzeit :                                    | 0 Std. 0 min.                                                                                                |                      |  |  |  |  |  |  |
| verbleibende Downloadzeit :                               | 0 %d.0 min. 🗹 1 🔽 2 🖾 3 🗹 4 🔽 5 🔽 6 📕 7 📕 8                                                                  | 9 🔳 10               |  |  |  |  |  |  |
| 0% 1                                                      | 0% Ownloadordner : 26.343 MB Cacheordner : 42.910 MB Aufträge : 0                                            |                      |  |  |  |  |  |  |

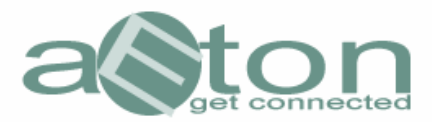

Wenn Sie nun innerhalb der Ergebnisse das gesuchte finden, so klicken Sie einfach auf den "NZB" Button direkt vor dem Ergebnis.

Der CommunicaEtor transportiert den Downloadauftrag nun automatisch in das Downloadcenter und können von dort aus den Download starten, und/oder weiter das Usenet nach für Sie interessanten Daten durchsuchen

Sollten Sie gleich mehrere der Suchergebnisse interessieren, so markieren Sie diese einfach (beliebig viele Markierungen sind möglich) und klicken dann abschließend auf den Button "NZB erstellen". Wie bereits vorher beschrieben, transportiert der CommunicaEtor nun alle diese Downloadaufträge direkt in das Downloadcenter.

#### Die Suche nach einem bestimmten Suchbegriff in einer einzelnen Newsgroup

Angenommen, der eingegebene Suchbegriff bringt einfach zu viele Suchergebnisse, und Sie möchten die Suche auf eine bestimmte Newsgroup selektieren, dann gehen Sie bitte wie folgt vor:

Geben Sie zunächst Ihren Suchbegriff, hier "mercedes" ein, und wählen dann in dem danebenliegenden Feld die entsprechende Newsgroup aus, auf die Sie die Suche beschränken wollen. In diesem Fall die Gruppe "alt.binaries.pictures.austos"

| Datei Hilfe Sprache Extras Link System Suchmaschine Community System Download Center Download Ordner Ticket System Community System Download Center Download Ordner Ticket System Center Center |  |  |  |  |  |  |
|----------------------------------------------------------------------------------------------------|--|--|--|--|--|--|
| Link System Suchmaschire Community System Download Ordner Ticket System                                                                                                    |  |  |  |  |  |  |
| Suche:     Bitchinaries.pictures.alley-baggett     altbinaries.pictures.alley-baggett     altbinaries.pictures.alley-baggett     altbinaries.pictures.alley-baggett     altbinaries.pictures.alley-baggett     altbinaries.pictures.altbinaries.pictures.en     altbinaries.pictures.altbinaries.pictures.en   altbinaries.pictures.altbinaries.pictures.en   altbinaries.pictures.altbinaries.pictures.en   altbinaries.pictures.altbinaries.pictures.en   altbinaries.pictures.altbinaries.pictures.en   altbinaries.pictures.altbinaries.pictures.en   altbinaries.pictures.anteur   altbinaries.pictures.anteur   altbinaries.pictures.anteur   altbinaries.pictures.anteur   altbinaries.pictures.anteur   altbinaries.pictures.anteur   altbinaries.pictures.anteur   altbinaries.pictures.anteur   altbinaries.pictures.anteur   altbinaries.pictures.anteur   altbinaries.pictures.anteur   altbinaries.pictures.anteur                                                                                                    |  |  |  |  |  |  |
| Suche in Newsgroup:       Maximales Alter:       nur Collections         mercedes       Itbinaries.pictures.alter.alter.                                                                                     |  |  |  |  |  |  |
| mercedes       alt.binaries.pictures.alley-bagett         alt.binaries.pictures.alt.binaries.pictures alt.binaries.pictures alt.binaries.pictures.en         alt.binaries.pictures.alt.binaries.pictures.en         alt.binaries.pictures.alt.binaries.pictures.en         alt.binaries.pictures.alt.binaries.pictures.en         alt.binaries.pictures.alt.binaries.pictures.en         alt.binaries.pictures.alt.binaries.pictures.en         alt.binaries.pictures.alt.binaries.pictures.en         alt.binaries.pictures.alt.binaries.pictures.en         alt.binaries.pictures.alt.binaries.pictures.en         alt.binaries.pictures.amateur         alt.binaries.pictures.amateur         alt.binaries.pictures.amateur         alt.binaries.pictures.amateur         alt.binaries.pictures.amateur         alt.binaries.pictures.amateur         alt.binaries.pictures.amateur         alt.binaries.pictures.amateur         alt.binaries.pictures.amateur         alt.binaries.pictures.amateur         alt.binaries.pictures.amateur         alt.binaries.pictures.amateur         alt.binaries.pictures.amateur         alt.binaries.pictures.amatuer         alt.binaries.pictures.amatuer         alt.binaries.pictures.amatuer         alt.binaries.pictures.amatuer                                                                                                    |  |  |  |  |  |  |
| Immercedes       go       alt.binaries.pictures.alley-baggett         alt.binaries.pictures.alt.binaries.pictures.alt.binaries.pictures.alt.binaries.pictures.en       1000       Gruppe NICHT anzeigen         Favouritenliste       alt.binaries.pictures.alt.binaries.pictures.en       alt.binaries.pictures.alt.binaries.pictures.en         a.btox.timage [del]       alt.binaries.pictures.anateur       alt.binaries.pictures.anateur         a.btox.timage [del]       alt.binaries.pictures.amateur       alt.binaries.pictures.amateur         alt.binaries.pictures.amateur       alt.binaries.pictures.amateur       alt.binaries.pictures.amateur         alt.binaries.pictures.amateur.male       alt.binaries.pictures.amateur       alt.binaries.pictures.amateur         alt.binaries.pictures.amateur       alt.binaries.pictures.amateur       alt.binaries.pictures.amateur         alt.binaries.pictures.amateur.male       alt.binaries.pictures.amateur       alt.binaries.pictures.amateur         alt.binaries.pictures.amateur       alt.binaries.pictures.amateur       alt.binaries.pictures.amateur         alt.binaries.pictures.amateur       alt.binaries.pictures.amateur       alt.binaries.pictures.amateur         alt.binaries.pictures.amateur       alt.binaries.pictures.amateur       alt.binaries.pictures.amateur                                                                                                    |  |  |  |  |  |  |
| altbinaries.pictures.altbinaries.pictures         altbinaries.pictures.altbinaries.pictures.en         altbinaries.pictures.altbinaries.pictures.en         altbinaries.pictures.altbinaries.pictures.en         altbinaries.pictures.altbinaries.pictures.en         altbinaries.pictures.altbinaries.pictures.en         altbinaries.pictures.altbinaries.pictures.en         altbinaries.pictures.altbinaries.pictures.en         altbinaries.pictures.altbinaries.pictures.en         altbinaries.pictures.altbinaries.pictures.en         altbinaries.pictures.altbinaries.pictures.en         altbinaries.pictures.amateur         altbinaries.pictures.amateur.female         altbinaries.pictures.amateur         altbinaries.pictures.amateur.male         altbinaries.pictures.amateur.male                                                                                                    |  |  |  |  |  |  |
| alt.binaries.pictures.alt.binaries.pictures.en         alt.binaries.pictures.alt.binaries.pictures.en         alt.binaries.pictures.alt.binaries.pictures.en         alt.binaries.pictures.alt.binaries.pictures.en         alt.binaries.pictures.alt.binaries.pictures.en         alt.binaries.pictures.alt.binaries.pictures.en         alt.binaries.pictures.alt.binaries.pictures.en         alt.binaries.pictures.alt.binaries.pictures.anateur         alt.binaries.pictures.amateur.female         alt.binaries.pictures.amateur.male         alt.binaries.pictures.amateur.male         alt.binaries.pictures.amateur.male                                                                                                    |  |  |  |  |  |  |
| a.b. dvd. music [del]       al.b.inaries.pictures.al.binaries.pictures.en         a.b. xbox.image [del]       al.b.inaries.pictures.al.binaries.pictures.en         a.b. xbox.image [del]       al.b.inaries.pictures.amateur         a.b. tv. deutsch [del]       al.b.inaries.pictures.amateur         al.b.inaries.pictures.amateur.female       al.b.inaries.pictures.amateur.male         al.b.inaries.pictures.amateur.male       al.b.inaries.pictures.amateur         al.b.inaries.pictures.amateur.male       al.b.inaries.pictures.amateur                                                                                                    |  |  |  |  |  |  |
| a.b. dvd.music [del]     alt.binaries.pictures.alyssa-milano       a.b. vkoz.image [del]     alt.binaries.pictures.alyssa-milano       a.b. tv. deutsch [del]     alt.binaries.pictures.amateur       zu den Favourten:     alt.binaries.pictures.amateur.male       alt.binaries.pictures.amateur.male     alt.binaries.pictures.amateur       alt.binaries.pictures.amateur.male     alt.binaries.pictures.amateur       alt.binaries.pictures.amateur.male     alt.binaries.pictures.amateur                                                                                                    |  |  |  |  |  |  |
| a.b.tv.deutsch [dei]       alt.binaries.pictures.amateur         a.b.tv.deutsch [dei]       alt.binaries.pictures.amateur         zu den Favourten:       alt.binaries.pictures.amateur         alt.binaries.pictures.amateur       male         alt.binaries.pictures.amateur       alt.binaries.pictures.amateur         alt.binaries.pictures.amateur       male         alt.binaries.pictures.amateur       alt.binaries.pictures.amateur                                                                                                    |  |  |  |  |  |  |
| Zu den Favouriten:<br>alt.binaries.pictures.amateur.nale<br>alt.binaries.pictures.amatuer<br>alt.binaries.pictures.amatuer.male<br>Copyright © 2006 binsearch disclaimer                                                                                                    |  |  |  |  |  |  |
| Zu den Favouriten:<br>alt.binaries.pictures.amateur.male<br>alt.binaries.pictures.amatuer.male<br>copyright © 2006 binsearch disclaimer                                                                                                    |  |  |  |  |  |  |
| alt binaries.pictures.amatuer<br>alt binaries.pictures.amatuer.male Copyright © 2006 binsearch - disclaimer                                                                                                    |  |  |  |  |  |  |
| alt.binaries.pictures.amatuer.male Copyright © 2006 binsearch - disclaimer                                                                                                    |  |  |  |  |  |  |
|                                                                                                    |  |  |  |  |  |  |
| alt.binaries.pictures.anal                                                                                                    |  |  |  |  |  |  |
| alt.binaries.pictures.angel-veil                                                                                                    |  |  |  |  |  |  |
| attbinaries.pictures.angela-devi                                                                                                    |  |  |  |  |  |  |
| ait.binaries.pictures.animais                                                                                                    |  |  |  |  |  |  |
| alt binaries pictures animateurgins                                                                                                    |  |  |  |  |  |  |
| arcoli i al tes pir cui es al initiaturi i s                                                                                                    |  |  |  |  |  |  |
| alt binaries nicht wei art hodvart                                                                                                    |  |  |  |  |  |  |
| alt binaries nicht uns arthrige                                                                                                    |  |  |  |  |  |  |
| alt binaries nichures arts hodvart                                                                                                    |  |  |  |  |  |  |
| alt.binaries.pictures.ascii                                                                                                    |  |  |  |  |  |  |
| alt.binaries.pictures.ashvattha                                                                                                    |  |  |  |  |  |  |
| alt.binaries.pictures.asian.male                                                                                                    |  |  |  |  |  |  |
| alt.binaries.pictures.astro                                                                                                    |  |  |  |  |  |  |
| alt.binaries.pictures.automobile                                                                                                    |  |  |  |  |  |  |
| alt binaries pictures autos                                                                                                    |  |  |  |  |  |  |
| alt binaries.pictures.autos.4x4                                                                                                    |  |  |  |  |  |  |
| alt.binaries.pictures.autos.oldtimers                                                                                                    |  |  |  |  |  |  |
| antibilitariles, più unes, aviaturi                                                                                                    |  |  |  |  |  |  |

Anschließend klicken Sie dann auf den Button "go" Das Suchergebnis beschränkt sich nun auf den Inhalt der gewählten Gruppe.

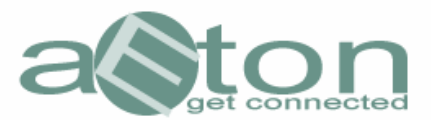

### Die Erstellung eigener Favouritenlisten für Newsgroups

Angenommen, Sie haben spezielle Lieblingsgruppen, die Sie gerne direkt nach neuen Inhalten durchstöbern möchten, so bietet Ihnen die aEton Suchmaschine das hinzufügen einer eigenen Favouritenliste.

\*\*Hinweis\*\*

Für die Nutzung dieses Features müssen Cookies aktiviert sein, da die Inhalte der Favouritenliste dort Abgespeichert wird.

In diesem Fall wollen wir die Newsgroup "alt.binaries.pictures.wallpaper" zu unserer Favouritenliste hinzufügen.

Dazu öffnen Sie das untere, linke "Pulldown-Menü" und suchen die entsprechende Gruppe aus der Gesamtliste aus und markieren diese mit einem Mausklick. Anschließend klicken Sie auf den Button "add".

| 🕏 aEton CommunicaEtor Ve                                                                          | ersion 0.0.8.30 |                                                        |                                                                      |  |  |  |  |
|---------------------------------------------------------------------------------------------------|-----------------|--------------------------------------------------------|----------------------------------------------------------------------|--|--|--|--|
| Datei Hilfe Sprache Extras                                                                        |                 |                                                        |                                                                      |  |  |  |  |
| Link System Suchmaschine Community System Download Center Download Ordner Ticket System           |                 |                                                        |                                                                      |  |  |  |  |
| a Eton.de                                                                                         |                 |                                                        |                                                                      |  |  |  |  |
| Suche: Suche in New                                                                               | sgroup:         | Maximales Alter:<br>3 Wochen ▼<br>Ergebnisse je Seite: | nur Collections     Poster NICHT anzeigen     Gruppen NICHT anzeigen |  |  |  |  |
| Favouritenliste Willko                                                                            | ommen zur aEto  |                                                        | Groppe Michil anzeigen                                               |  |  |  |  |
| a.b.dvd.music [del]<br>a.b.xbox.image [del]<br>a.b.tv.deutsch [del]<br>Die einfache Art zu suchen |                 |                                                        |                                                                      |  |  |  |  |
| Zu den Favouriten:                                                                                | _               |                                                        |                                                                      |  |  |  |  |
|                                                                                                   | add             | Copyright G 2006 binsearch - discla                    | iner                                                                 |  |  |  |  |
| alt.binaries.pictures.vtd.noid                                                                    |                 |                                                        |                                                                      |  |  |  |  |
| alt.binaries.pictures.voyeurism                                                                   |                 |                                                        |                                                                      |  |  |  |  |
| alt.binaries.pictures.wallpaper                                                                   |                 |                                                        |                                                                      |  |  |  |  |
| alt binaries pictures wallpaper durlicate                                                         |                 |                                                        |                                                                      |  |  |  |  |
| alt binaries, pictures, wallpaper, loupicates                                                     |                 |                                                        |                                                                      |  |  |  |  |
| alt binaries pictures, weapons                                                                    |                 |                                                        |                                                                      |  |  |  |  |
| alt binaries pictures weather                                                                     |                 |                                                        |                                                                      |  |  |  |  |
| alt.binaries.pictures.worldxx1                                                                    |                 |                                                        |                                                                      |  |  |  |  |
| alt.binaries.pictures.young.celebrities                                                           |                 |                                                        |                                                                      |  |  |  |  |
| alt.binaries.pictures.young.celebrities.retro                                                     |                 |                                                        |                                                                      |  |  |  |  |
| lait.binaries.pictures.younggins.tignts                                                           |                 |                                                        |                                                                      |  |  |  |  |
| alt.binaries.pictures.zips                                                                        |                 |                                                        |                                                                      |  |  |  |  |
| alt.binaries.pictures.zips-repost                                                                 |                 |                                                        |                                                                      |  |  |  |  |
| art.comaries.pictures.zips.repost                                                                 |                 |                                                        |                                                                      |  |  |  |  |
| Differences picures evention trateless                                                            | 5 jAuttrage: 0  |                                                        |                                                                      |  |  |  |  |

Wenige Sekunden später erscheint die zuvor ausgewählte Gruppe in Ihrer persönlichen Favouritenliste.

Nun können Sie sich den Inhalt der Lieblingsgruppe komplett anzeigen lassen und nach belieben darin stöbern.